#### Student Pre-registration for Admission to study

- 1. Follow this link to the starting page of AkademieOnline: <u>https://campus.akbild.ac.at</u> The page should look like the picture below:
- 2. On the starting page of AkademieOnline follow the link: An <u>online pre-registration</u> is required for initial admission to the Academy of Fine Arts Vienna. Online pre-registration "here", highlighted in yellow.
- 3. Student pre-registration for the "Wintersemester 2022/23" will be active from 05.09.2022 to 31.10.2022!

| A, Jozone av<br>Adades Kuns Kun                                                                    | DE EN                                                              |
|----------------------------------------------------------------------------------------------------|--------------------------------------------------------------------|
| 🐐 Login                                                                                            | ٩                                                                  |
| <text><text><text><list-item><list-item><text></text></list-item></list-item></text></text></text> | Log in<br>Utername<br>Password<br>Log In<br>Continue without login |
| © 2022 CAMIPUSonline. All rights reserved.   Legal Disclosure                                      |                                                                    |
|                                                                                                    |                                                                    |

4. On the next page "Student pre-registration" you click on "First time registration".

| QAKBonline                       |                                                       |  |
|----------------------------------|-------------------------------------------------------|--|
| Student pre-registration         |                                                       |  |
| lease only use if you have never | been a student at Academy of fine arts Vienna before. |  |
| irst time registration           | 0.5                                                   |  |
|                                  |                                                       |  |

5. A new screen window "Register" opens. You choose your own password and you enter it 2 times. Then click on "Continue".

| $\rightarrow$ C $\hat{\omega}$                                                      | O A https://q.campus.akbild.ac.at/QSYSTEM_AKB/studentenvoranmeldung.startseite                   |        |         |
|-------------------------------------------------------------------------------------|--------------------------------------------------------------------------------------------------|--------|---------|
| Meistbesucht A https://campu                                                        | 🐞 Student pre-registration - QAKBonline - Akademie der bildenden Künste Wien - Mozilla Firefox   | - 0    | ×       |
| QAKBonline                                                                          | O A https://q.campus.akbild.ac.at/QSYSTEM_AKB/IStudentenVoranmeldung.html?p0PageNext=MaskCheckin | E \$   | Ξ       |
| Student pre-registration                                                            | QAKBonline                                                                                       | Akadem | ieOnlir |
| Please only use if you have r<br>First time registration<br>Change existing entries | Student pre-registration<br>Wintersemester 2022                                                  |        |         |
| 22 Academy of fine arts Vienna. All rig                                             | Choose a password                                                                                |        |         |
| 6 CAMINE TEM                                                                        | Confirm password                                                                                 |        |         |
| Q QSV                                                                               | Continue Cancel                                                                                  |        |         |
|                                                                                     |                                                                                                  |        |         |

- 6. A new screen window with the title "Personal data" opens. Enter the following data:
  - · Last name
  - · First name(s)
  - · Date of birth
  - · Citizenship/Nationality
  - · Type of secondary school: the last school you attended
  - · Secondary school leaving exam: If you don't have a certificate, choose "artistic admission examination".
  - · E-mail: very important for the first contact!

#### All fields tagged in yellow are mandatory, the others you may leave blank!

| mttps://q.campus.akbiid.ac.at/Q                                                                        | STSTEIVI_AKD/!Stude                                                                                                    | nterivoranmeldung.nt                      |                         |                        | E X         |
|----------------------------------------------------------------------------------------------------|----------------------------------------------------------------------------------------------------|-------------------------------------------|-------------------------|------------------------|-------------|
| QAKBonline                                                                                             |                                                                                                    |                                           |                         |                        | AkademieOnl |
| Student pre-registration<br>Wintersemester 2022                                                        |                                                                                                    |                                           |                         |                        |             |
| dentification number 🕄                                                                                 |                                                                                                    |                                           |                         |                        |             |
| Personal data                                                                                          |                                                                                                    |                                           |                         | -) -H                  | lash        |
| you have ever been registered at an Aus<br>Mat                                                         | triculation number                                                                                                    | our university matriculatio               | n number (Matrikeinumme | er), otherwise leave b | лапк.       |
|                                                                                                    |                                                                                                    |                                           |                         |                        |             |
| Social insurance number - forma                                                                        | rance number                                                                                                    |                                           | 7                       |                        |             |
|                                                                                                    |                                                                                                    |                                           |                         |                        |             |
|                                                                                                    | Last name                                                                                                    |                                           |                         |                        |             |
|                                                                                                    | Last name<br>First name(s)                                                                                                    |                                           |                         |                        |             |
| Date of b                                                                                              | Last name<br>First name(s)<br>irth (DDMMYYYY)                                                                                                    |                                           | ]                       |                        |             |
| Date of b                                                                                              | Last name<br>First name(s)<br>irth (DDMMYYYY)<br>Gender                                                                                                    | male V                                    | ]                       |                        |             |
| Date of b<br>Academic deg                                                                              | Last name<br>First name(s)<br>irth (DDMMYYYY)<br>Gender<br>iree (pre-nominal)                                                                                                | male V                                    | ]                       |                        |             |
| Date of b<br>Academic deg<br>Academic degr                                                             | Last name<br>First name(s)<br>irth (DDMMYYYY)<br>Gender<br>iree (pre-nominal)<br>ee (post-nominal)                                                                           | male V                                    | ·                       | v                      |             |
| Date of b<br>Academic deg<br>Academic degr                                                             | Last name<br>First name(s)<br>irth (DDMMYYYY)<br>Gender<br>iree (pre-nominal)<br>ee (post-nominal)<br>Nationality                                                            | male V<br>Austria                         | ·<br>·                  | ×                      |             |
| Date of b<br>Academic deg<br>Academic degr<br>Type of                                                  | Last name<br>First name(s)<br>irth (DDMMYYYY)<br>Gender<br>ree (pre-nominal)<br>ee (post-nominal)<br>Nationality<br>secondary school                                         | male v<br>Austria<br>Gymnasium            | · ·                     | v                      |             |
| Date of b<br>Academic deg<br>Academic degr<br>Type of<br>Yate of secondary school leaving ex           | Last name<br>First name(s)<br>irth (DDMMYYYY)<br>Gender<br>Iree (pre-nominal)<br>ree (post-nominal)<br>Nationality<br>secondary school<br>am (DDMMYYYY)                      | male v<br>Austria<br>Gymnasium            | · ·                     | v                      |             |
| Date of b<br>Academic deg<br>Academic degr<br>Type of<br>Date of secondary school leaving ex<br>School | Last name<br>First name(s)<br>irth (DDMMYYYY)<br>Gender<br>ree (pre-nominal)<br>ree (post-nominal)<br>Nationality<br>secondary school<br>am (DDMMYYYY)<br>ol leaving exam at | male v<br>Austria<br>Gymnasium<br>Austria | · · ·                   | v                      |             |

7. Click on "Continue". If a field is blank, you need to enter something, otherwise it is impossible to continue.

- $\cdot$  Persons with Austrian citizenship need to enter their Social insurance number.
- · In the field "Home address" you may put a 2nd address or once again your "Postal address".

| QAKBonline                                                                        | A.                                                                                 | .kademieOnlir |
|-----------------------------------------------------------------------------------|------------------------------------------------------------------------------------|---------------|
| Student pre-registration<br>Wintersemester 2022                                   | AMPUS<br>Inline TEM CAMPUS                                                         |               |
| Identification number 🚯                                                           |                                                                                    |               |
|                                                                                   |                                                                                    |               |
| Personal data                                                                     |                                                                                    |               |
| f you have ever been registered at an Austrian university e<br>Matriculation pure | nter your university matriculation number (Matrikelnummer), otherwise leave blank. |               |
| Wathculation num                                                                  |                                                                                    |               |
| ustrian social insurance number - format: xxxxDDMMYY                              |                                                                                    |               |
| Social insurance numbe                                                            |                                                                                    |               |
| Last na                                                                           | Miller                                                                             |               |
| First name                                                                        |                                                                                    |               |
|                                                                                   |                                                                                    |               |
| Academic degree (pro pemi                                                         |                                                                                    |               |
| Academic degree (pre-nomi                                                         |                                                                                    |               |
| Academic degree (post-nomi                                                        |                                                                                    |               |
| Type of secondary set                                                             |                                                                                    |               |
| ate of secondary school leaving exam (DDMMYY                                      |                                                                                    |               |
| School leaving exar                                                               | n at Canada                                                                        |               |
| E                                                                                 | nail ann.miller@gmail.com                                                          |               |
|                                                                                   |                                                                                    |               |
| Postal address (at place of studies)                                              |                                                                                    |               |
|                                                                                   |                                                                                    |               |
| Country/S                                                                         | ate Austria                                                                        |               |
| Search postal code/city                                                           | 1060 A 1 hits                                                                      |               |
| Postal Code/                                                                      | City 1060 Wien (Wien 6., Mariahilf)                                                |               |
| Street and num                                                                    | ber Mustergasse 1                                                                  |               |
|                                                                                   |                                                                                    |               |
|                                                                                   | one                                                                                |               |
| Ph                                                                                |                                                                                    |               |
| Ph<br>c/o (resident w                                                             | ith)                                                                               |               |
| Ph<br>c/o (resident w                                                             | ith)                                                                               |               |
| Ph<br>c/o (resident w<br>Home address                                             | ith)                                                                               |               |
| Ph<br>c/o (resident v<br>Home address<br>Country/S                                | rith)                                                                              |               |
| Ph<br>c/o (resident w<br>Home address<br>Country/S<br>Rec                         | iate Canada  v ion Alberta  v                                                      |               |
| Ph<br>c/o (resident w<br>Home address<br>Country/S<br>Reg                         | itth)                                                                              |               |
| Ph<br>c/o (resident w<br>Home address<br>Country/S<br>Reg<br>Postal Code/         | ith)<br>iate Canada ~<br>jion Alberta ~<br>City 12345 Edmonton                     |               |

8. In the next window "Study programmes" choose the right study program and click on "Continue", or if you don't find it, go to "Continue" without choosing one.

| https://q.campus.akbild.ac                                                                                                    | .at/QSYSTEM_AKB/!StudentenVoranmeldung.                                                                                                    | ntml                                                                                                    |                               |
|----------------------------------------------------------------------------------------------------|----------------------------------------------------------------------------------------------------|----------------------------------------------------------------------------------------------------|-------------------------------|
| AKBonline                                                                                                    |                                                                                                    |                                                                                                    |                               |
| Student pre-registration<br>Wintersemester 2022                                                                                                    |                                                                                                    |                                                                                                    |                               |
| lentification number 24911                                                                                                    |                                                                                                    |                                                                                                    |                               |
|                                                                                                    |                                                                                                    |                                                                                                    |                               |
| egree programmes                                                                                                    |                                                                                                    |                                                                                                    |                               |
|                                                                                                    |                                                                                                    |                                                                                                    |                               |
|                                                                                                    |                                                                                                    |                                                                                                    |                               |
| JR 196 067 057 UA - Lehram                                                                                                    | tsstudium Master Kunst und Bildung - UF Bil                                                                                                    | In. Erziehung UF Mathematik                                                                                                    | ^                             |
| UR 196 067 057 UA - Lehram<br>UR 196 074 Lehramts                                                                                                    | tsstudium Master Kunst und Bildung - UF Bil<br>studium Master Gestalt. im Kontext (UF Tech<br>technique Master Costalt. im Kontext (UF Tech                                                                                                    | n. Erziehung UF Mathematik<br>n.u.Text.W.)                                                                                                    | ^                             |
| UR 196 067 057 UA - Lehram<br>UR 196 074 Lehramts<br>UR 196 074 057 UA - Lehram                                                                                                    | tsstudium Master Kunst und Bildung - UF Bil<br>studium Master Gestalt. im Kontext (UF Tech<br>tsstudium Master Gestalt. im Kontext (UF Te<br>studium Master Costalt. im Kontext (UF Tech                                                                                                    | In. Erziehung UF Mathematik<br>n.u.Text.W.)<br>hn.u.Text.W.) UF Mathematik                                                                                   | A                             |
| UR 196 067 057 UA - Lehram<br>UR 196 074 Lehramts<br>UR 196 074 057 UA - Lehram<br>UR 196 074 067 Lehramts                                                                                                    | tsstudium Master Kunst und Bildung - UF Bil<br>studium Master Gestalt. im Kontext (UF Tect<br>tsstudium Master Gestalt. im Kontext (UF Te<br>studium Master Gestalt. im Kontext (UF Tect<br>testudium Master Costalt. im Kontext (UF Tect                                                                                                    | dn. Erziehung UF Mathematik<br>n.u.Text.W.)<br>hn.u.Text.W.) UF Mathematik<br>n.u.Text.W.) Kunst und Bildung - UF B                                          | sildn. Erziehung              |
| UR 196 067 057 UA - Lehram<br>UR 196 074 Lehramts<br>UR 196 074 057 UA - Lehramt<br>UR 196 074 067 Lehramts<br>UR 196 074 067 US - Lehram                                                                                                    | tsstudium Master Kunst und Bildung - UF Bil<br>studium Master Gestalt. im Kontext (UF Tech<br>tsstudium Master Gestalt. im Kontext (UF Tech<br>studium Master Gestalt. im Kontext (UF Tech<br>tsstudium Master Gestalt. im Kontext (UF Tech<br>setaltung/Scenggraphy                                                                                                    | In. Erziehung UF Mathematik<br>n.u.Text.W.)<br>hn.u.Text.W.) UF Mathematik<br>n.u.Text.W.) Kunst und Bildung - UF B<br>hn.u.Text.W.) kkp: (UF Bildnerische E | Nildn. Erziehung<br>rziehung) |
| UR 196 067 057 UA - Lehram<br>UR 196 074 Lehramts<br>UR 196 074 057 UA - Lehramt<br>UR 196 074 067 Lehramts<br>UR 196 074 067 US - Lehramt<br>UR 542 Bühneng<br>UR 582                                                                         | tsstudium Master Kunst und Bildung - UF Bil<br>studium Master Gestalt. im Kontext (UF Tech<br>tsstudium Master Gestalt. im Kontext (UF Tech<br>studium Master Gestalt. im Kontext (UF Tech<br>tsstudium Master Gestalt. im Kontext (UF Te<br>estaltung/Scenography                                                                                                    | in. Erziehung UF Mathematik<br>n.u.Text.W.)<br>hn.u.Text.W.) UF Mathematik<br>n.u.Text.W.) Kunst und Bildung - UF B<br>hn.u.Text.W.) kkp: (UF Bildnerische E | Nildn. Erziehung<br>rziehung) |
| UR 196 067 057 UA - Lehram<br>UR 196 074 Lehramts<br>UR 196 074 057 UA - Lehramts<br>UR 196 074 067 Lehramts<br>UR 196 074 067 US - Lehramt<br>UR 542 Bühnengu<br>UR 588 Konservie                                                             | tsstudium Master Kunst und Bildung - UF Bil<br>studium Master Gestalt. im Kontext (UF Tech<br>tsstudium Master Gestalt. im Kontext (UF Tech<br>studium Master Gestalt. im Kontext (UF Tech<br>tsstudium Master Gestalt. im Kontext (UF Te<br>estaltung/Scenography<br>erung und Restaurierung                                                                                                    | in. Erziehung UF Mathematik<br>n.u.Text.W.)<br>hn.u.Text.W.) UF Mathematik<br>n.u.Text.W.) Kunst und Bildung - UF B<br>hn.u.Text.W.) kkp: (UF Bildnerische E | Nildn. Erziehung<br>rziehung) |
| UR 196 067 057 UA - Lehram<br>UR 196 074 Lehramts<br>UR 196 074 057 UA - Lehramts<br>UR 196 074 067 Lehramts<br>UR 196 074 067 US - Lehramts<br>UR 542 Bühnengu<br>UR 588 Konservie<br>UR 605 Bildende                                         | tsstudium Master Kunst und Bildung - UF Bil<br>studium Master Gestalt. im Kontext (UF Tech<br>tsstudium Master Gestalt. im Kontext (UF Tech<br>studium Master Gestalt. im Kontext (UF Tech<br>tsstudium Master Gestalt. im Kontext (UF Te<br>estaltung/Scenography<br>erung und Restaurierung<br>Kunst                                                                                                    | in. Erziehung UF Mathematik<br>n.u.Text.W.)<br>hn.u.Text.W.) UF Mathematik<br>n.u.Text.W.) Kunst und Bildung - UF B<br>hn.u.Text.W.) kkp: (UF Bildnerische E | Nildn. Erziehung<br>rziehung) |
| UR 196 067 057 UA - Lehram<br>UR 196 074 Lehramts<br>UR 196 074 057 UA - Lehramts<br>UR 196 074 067 Lehramts<br>UR 196 074 067 US - Lehramts<br>UR 542 Bühneng<br>UR 588 Konservie<br>UR 605 Bildende<br>UR 990 Besuch e                       | tsstudium Master Kunst und Bildung - UF Bil<br>studium Master Gestalt. im Kontext (UF Tech<br>tsstudium Master Gestalt. im Kontext (UF Tech<br>studium Master Gestalt. im Kontext (UF Tech<br>tsstudium Master Gestalt. im Kontext (UF Te<br>estaltung/Scenography<br>erung und Restaurierung<br>Kunst<br>inzelner Lehrveranstaltungen<br>inzelner Lehrveranstaltungen                                                                                                    | In. Erziehung UF Mathematik<br>n.u.Text.W.)<br>hn.u.Text.W.) UF Mathematik<br>n.u.Text.W.) Kunst und Bildung - UF B<br>hn.u.Text.W.) kkp: (UF Bildnerische E | Nildn. Erziehung<br>rziehung) |
| JR 196 067 057 UA - Lehram<br>JR 196 074 Lehramts<br>JR 196 074 057 UA - Lehram<br>JR 196 074 067 Lehramts<br>JR 196 074 067 US - Lehram<br>JR 542 Bühneng<br>JR 588 Konservie<br>JR 605 Bildende<br>JR 990 Besuch e<br>JR 990 956 Besuch e    | tsstudium Master Kunst und Bildung - UF Bil<br>studium Master Gestalt. im Kontext (UF Tech<br>tsstudium Master Gestalt. im Kontext (UF Tech<br>tsstudium Master Gestalt. im Kontext (UF Tech<br>tsstudium Master Gestalt. im Kontext (UF Te<br>estaltung/Scenography<br>erung und Restaurierung<br>Kunst<br>inzelner Lehrveranstaltungen Initiative MOR                                                                                                    | In. Erziehung UF Mathematik<br>n.u.Text.W.)<br>hn.u.Text.W.) UF Mathematik<br>n.u.Text.W.) Kunst und Bildung - UF B<br>hn.u.Text.W.) kkp: (UF Bildnerische E | Nildn. Erziehung<br>rziehung) |
| UR 196 067 057 UA - Lehram<br>UR 196 074 Lehramts<br>UR 196 074 057 UA - Lehramts<br>JR 196 074 067 Lehramts<br>JR 196 074 067 US - Lehram<br>JR 542 Bühneng-<br>JR 588 Konservie<br>JR 605 Bildende<br>JR 990 Besuch e<br>JR 990 956 Besuch e | tsstudium Master Kunst und Bildung - UF Bil<br>studium Master Gestalt. im Kontext (UF Tech<br>tsstudium Master Gestalt. im Kontext (UF Tech<br>tsstudium Master Gestalt. im Kontext (UF Tech<br>tsstudium Master Gestalt. im Kontext (UF Te<br>estaltung/Scenography<br>erung und Restaurierung<br>Kunst<br>inzelner Lehrveranstaltungen<br>inzelner Lehrveranstaltungen Initiative MOR                                                                                                    | In. Erziehung UF Mathematik<br>n.u.Text.W.)<br>hn.u.Text.W.) UF Mathematik<br>n.u.Text.W.) Kunst und Bildung - UF B<br>hn.u.Text.W.) kkp: (UF Bildnerische E | Nildn. Erziehung<br>rziehung) |
| UR 196 067 057 UA - Lehram<br>UR 196 074 Lehramts<br>UR 196 074 057 UA - Lehramts<br>UR 196 074 067 Lehramts<br>UR 196 074 067 US - Lehram<br>UR 542 Bühneng<br>UR 588 Konservie<br>JR 605 Bildende<br>JR 990 Besuch e<br>UR 990 956 Besuch e  | tsstudium Master Kunst und Bildung - UF Bil<br>studium Master Gestalt. im Kontext (UF Tech<br>tsstudium Master Gestalt. im Kontext (UF Tech<br>tsstudium Master Gestalt. | In. Erziehung UF Mathematik<br>n.u.Text.W.)<br>hn.u.Text.W.) UF Mathematik<br>n.u.Text.W.) Kunst und Bildung - UF B<br>hn.u.Text.W.) kkp: (UF Bildnerische E | Nildn. Erziehung<br>rziehung) |
| JR 196 067 057 UA - Lehram<br>JR 196 074 Lehramts<br>JR 196 074 057 UA - Lehramts<br>JR 196 074 067 Lehramts<br>JR 196 074 067 US - Lehram<br>JR 542 Bühneng<br>JR 588 Konservie<br>JR 605 Bildende<br>JR 990 Besuch e                         | tsstudium Master Kunst und Bildung - UF Bil<br>studium Master Gestalt. im Kontext (UF Tech<br>tsstudium Master Gestalt. im Kontext (UF Tech<br>tsstudium Master Gestalt. | In. Erziehung UF Mathematik<br>n.u.Text.W.)<br>hn.u.Text.W.) UF Mathematik<br>n.u.Text.W.) Kunst und Bildung - UF B<br>hn.u.Text.W.) kkp: (UF Bildnerische E | Nildn. Erziehung<br>rziehung) |
| JR 196 067 057 UA - Lehram<br>JR 196 074 Lehramts<br>JR 196 074 057 UA - Lehramts<br>JR 196 074 067 Lehramts<br>JR 196 074 067 US - Lehram<br>JR 542 Bühneng<br>JR 588 Konservie<br>JR 605 Bildende<br>JR 990 Besuch e<br>JR 990 956 Besuch e  | tsstudium Master Kunst und Bildung - UF Bil<br>studium Master Gestalt. im Kontext (UF Tech<br>tsstudium Master Gestalt. im Kontext (UF Tech<br>tsstudium Master Gestalt. | In. Erziehung UF Mathematik<br>n.u.Text.W.)<br>hn.u.Text.W.) UF Mathematik<br>n.u.Text.W.) Kunst und Bildung - UF B<br>hn.u.Text.W.) kkp: (UF Bildnerische E | Sildn. Erziehung<br>rziehung) |
| JR 196 067 057 UA - Lehram<br>JR 196 074 Lehramts<br>JR 196 074 057 UA - Lehramts<br>JR 196 074 067 Lehramts<br>JR 196 074 067 US - Lehram<br>JR 542 Bühneng<br>JR 588 Konservie<br>JR 605 Bildende<br>JR 990 Besuch e<br>JR 990 956 Besuch e  | tsstudium Master Kunst und Bildung - UF Bil<br>studium Master Gestalt. im Kontext (UF Tech<br>tsstudium Master Gestalt. im Kontext (UF Tech<br>tsstudium Master Gestalt. | In. Erziehung UF Mathematik<br>n.u.Text.W.)<br>hn.u.Text.W.) UF Mathematik<br>n.u.Text.W.) Kunst und Bildung - UF B<br>hn.u.Text.W.) kkp: (UF Bildnerische E | Sildn. Erziehung<br>rziehung) |
| JR 196 067 057 UA - Lehram<br>JR 196 074 Lehramts<br>JR 196 074 057 UA - Lehramts<br>JR 196 074 067 Lehramts<br>JR 196 074 067 US - Lehram<br>JR 542 Bühneng<br>JR 588 Bühneng<br>JR 605 Büldende<br>JR 990 Besuch e<br>JR 990 956 Besuch e    | tsstudium Master Kunst und Bildung - UF Bil<br>studium Master Gestalt. im Kontext (UF Tech<br>tsstudium Master Gestalt. im Kontext (UF Tech<br>tsstudium Master Gestalt. im Kontext (UF Tech<br>tsstudium Master Gestalt. im Kontext (UF Te<br>estaltung/Scenography<br>erung und Restaurierung<br>Kunst<br>inzelner Lehrveranstaltungen<br>inzelner Lehrveranstaltungen Initiative MOR                                                                                                    | In. Erziehung UF Mathematik<br>n.u.Text.W.)<br>hn.u.Text.W.) UF Mathematik<br>n.u.Text.W.) Kunst und Bildung - UF B<br>hn.u.Text.W.) kkp: (UF Bildnerische E | Sildn. Erziehung<br>rziehung) |
| UR 196 067 057 UA - Lehram<br>UR 196 074 Lehramts<br>UR 196 074 057 UA - Lehramts<br>UR 196 074 067 Lehramts<br>UR 196 074 067 US - Lehram<br>UR 542 Bühneng<br>UR 588 Konservie<br>UR 605 Bildende<br>UR 990 Besuch e<br>UR 990 956 Besuch e  | tsstudium Master Kunst und Bildung - UF Bil<br>studium Master Gestalt. im Kontext (UF Tech<br>tsstudium Master Gestalt. im Kontext (UF Tech<br>tsstudium Master Gestalt. im Kontext (UF Tech<br>tsstudium Master Gestalt. im Kontext (UF Te<br>estaltung/Scenography<br>erung und Restaurierung<br>Kunst<br>inzelner Lehrveranstaltungen<br>inzelner Lehrveranstaltungen Initiative MOR                                                                                                    | In. Erziehung UF Mathematik<br>n.u.Text.W.)<br>hn.u.Text.W.) UF Mathematik<br>n.u.Text.W.) Kunst und Bildung - UF B<br>hn.u.Text.W.) kkp: (UF Bildnerische E | Sildn. Erziehung<br>rziehung) |

| https://q.campus.akbild.ac.at/C                 | SYSTEM_AKB/!StudentenVoranmeldun       | g.html                                    |                       |
|-------------------------------------------------|----------------------------------------|-------------------------------------------|-----------------------|
| AKBonline                                       |                                        |                                           |                       |
| Student pre-registration<br>Wintersemester 2022 |                                        |                                           |                       |
| (0.0 <sup>1</sup> (2) <sup>1</sup>              | (A 0) (A)                              | (0 0 <sup>1</sup> ) (2) <sup>1</sup>      |                       |
|                                                 |                                        |                                           |                       |
| Data entered                                    |                                        |                                           |                       |
| Please verify your entries. By sendi            | ng the data you confirm their accuracy | False data may result in a rejection of   | admission to studies  |
| icase verify your entries. by serial            |                                        | . Taise data may result in a rejection of | dumission to studies. |
| dentification number 24911                      |                                        |                                           |                       |
|                                                 |                                        |                                           |                       |
|                                                 |                                        |                                           |                       |
| Personal data                                   |                                        |                                           |                       |
|                                                 |                                        |                                           |                       |
| Matriculation number                            |                                        |                                           |                       |
| Social insurance number                         | Miller                                 |                                           |                       |
| First name(s)                                   | Ann                                    |                                           |                       |
| date of birth                                   | 01.01.00                               |                                           |                       |
| Gender                                          | female                                 |                                           | P                     |
| Academic degree (pre-nominal)                   |                                        |                                           |                       |
| Academic degree (post-nominal)                  |                                        |                                           |                       |
| Nationality                                     | Canada                                 |                                           |                       |
| Type of secondary school                        | artistic admission examination         |                                           |                       |
| date of school leaving examination              | ann miller@gmail.com                   |                                           |                       |
| Lindii                                          | ann.millen@gmail.com                   |                                           |                       |
|                                                 |                                        |                                           |                       |
| Postal address (at place of                     | studies)                               |                                           |                       |
| Country                                         | Austria                                |                                           | P                     |
| Region                                          | Wien                                   |                                           |                       |
| Postal code                                     | 1060                                   |                                           |                       |
| 1 Obtal Code                                    |                                        |                                           |                       |
| place                                           | Wien                                   |                                           |                       |
| place<br>Street and number                      | Wien<br>Mustergasse 1                  |                                           |                       |
| Street and number<br>Phone                      | Wien<br>Mustergasse 1                  |                                           |                       |

Cancel

#### Home address

| Country           | Canada            |
|-------------------|-------------------|
| Region            | Alberta           |
| Postal code       | 12345             |
| place             | Edmonton          |
| Street and number | 6, Example Street |
|                   |                   |

# Degree programmes Programme × Back Continue

©2022 Academy of fine arts Vienna. All rights reserved. | QAKBonline powered by CAMPUSOnline® | About This Site | Feedback

- 11. The next window links you to a statistic survey for Austria. If you want to complete it, just follow the link. Choose one answer at every item, everything is anonymous.
  - $\cdot$  In the first item, choose your country of birth.
  - $\cdot$  Then enter the particulars of your parents:
    - Year of birth
    - Country of birth
    - o Country of highest level of education completed
  - · In the item "Highest completed education", choose the highest level of formal education completed by your mother and your father.

12. Then click on "Continue".

.

| - CALING and                                                                                                    |                                                                                                    |                                               |                                                                                                    |
|----------------------------------------------------------------------------------------------------|----------------------------------------------------------------------------------------------------|-----------------------------------------------|----------------------------------------------------------------------------------------------------|
|                                                                                                    |                                                                                                    |                                               |                                                                                                    |
| formation                                                                                                    |                                                                                                    |                                               |                                                                                                    |
| ccording to § 9 sect. 6 of the Educations Do                                                                                                    | cumentation Act, the post-secondary edu                                                                         | icational institutions have the statutory tas | sk of carrying out statistical surveys                                                                                                    |
| tudents are required to fill in the electronic s                                                                                                    | urvey form UHStat 1 by Statistics Austria                                                                       |                                               |                                                                                                    |
| HStat 1 query                                                                                                    |                                                                                                    |                                               |                                                                                                    |
| ersonal details                                                                                                    |                                                                                                    |                                               |                                                                                                    |
| Country of birth Please select                                                                                                    | ~                                                                                                    |                                               |                                                                                                    |
| articulars of the parents                                                                                                    |                                                                                                    |                                               |                                                                                                    |
|                                                                                                    |                                                                                                    |                                               | it. stannante aufostar nameta)                                                                                                    |
| he following questions feler to your parents                                                                                                    | or the persons who assumed a relevant                                                                           | role (such as persons with parental author    | nty, stepparents or toster parents).                                                                                                    |
| articulars of the mother                                                                                                    |                                                                                                    |                                               |                                                                                                    |
| Year of birth                                                                                                    | Please select                                                                                                   |                                               | ~                                                                                                    |
|                                                                                                    |                                                                                                    |                                               |                                                                                                    |
| Country of birth                                                                                                    | Please select                                                                                                   |                                               | ~                                                                                                    |
| Country of birth<br>country of highest level of education completed                                                                                                    | Please select Please select                                                                                     |                                               | v                                                                                                    |
| Country of birth<br>Country of highest level of education completed<br>Highest completed education                                                                                                    | Please select<br>Please select<br>Please select                                                                 |                                               | ~<br>~                                                                                                    |
| Country of birth<br>Country of highest level of education completed<br>Highest completed education<br>articulars of the fathers                                                                                                    | Please select<br>Please select<br>Please select                                                                 |                                               | <ul><li>✓</li><li>✓</li><li>✓</li></ul>                                                                                                    |
| Country of birth<br>Country of highest level of education completed<br>Highest completed education<br>Particulars of the fathers<br>Year of birth                                                                                                    | Please select Please select Please select Please select                                                         |                                               | <ul> <li>✓</li> <li>✓</li> <li>✓</li> </ul>                                                                                                    |
| Country of birth<br>Country of highest level of education completed<br>Highest completed education<br>Particulars of the fathers<br>Year of birth<br>Country of birth                                                                                                  | Please select Please select Please select Please select                                                         |                                               | <ul> <li>✓</li> <li>✓</li> <li>✓</li> <li>✓</li> <li>✓</li> </ul>                                                                                                    |
| Country of birth<br>Country of highest level of education completed<br>Highest completed education<br>Particulars of the fathers<br>Year of birth<br>Country of birth<br>Country of highest level of education completed                                               | Please select Please select Please select Please select Please select Please select                             |                                               | <ul> <li>✓</li> <li>✓</li> <li>✓</li> <li>✓</li> <li>✓</li> <li>✓</li> <li>✓</li> </ul>                                                                                                    |
| Country of birth<br>Country of highest level of education completed<br>Highest completed education<br>Particulars of the fathers<br>Year of birth<br>Country of highest level of education completed<br>Highest completed education                                    | Please select Please select Please select Please select Please select Please select Please select Please select |                                               | <ul> <li>✓</li> <li>✓</li></ul> |
| Country of birth<br>Country of highest level of education completed<br>Highest completed education<br>Particulars of the fathers<br>Year of birth<br>Country of birth<br>Country of highest level of education completed<br>Highest completed education<br>onfirmation | Please select Please select Please select Please select Please select Please select Please select               |                                               | <ul> <li>✓</li> <li>✓</li> <li>✓</li> <li>✓</li> <li>✓</li> <li>✓</li> <li>✓</li> <li>✓</li> <li>✓</li> <li>✓</li> <li>✓</li> <li>✓</li> </ul>                                                                                                    |

# Congratulations! You successfully completed the pre-registration!

13. You may get your data sent to your mail address. Therefore, click on "Login details to mail address".

| Student pre-registration - QAKBonline - Akademie der                                            | bildenden Künste Wien - Mozilla Firefo | ox                                    | — C                                   | 1      |
|-------------------------------------------------------------------------------------------------|----------------------------------------|---------------------------------------|---------------------------------------|--------|
| https://q.campus.akbild.ac.at/QSYSTEM_4                                                         | KB/!StudentenVoranmeldung.htm          | ml                                    | Ē                                     | 23     |
| QAKBonline                                                                                      |                                        |                                       | Aka                                   | demieO |
| Student pre-registration<br>Wintersemester 2022                                                 |                                        |                                       |                                       |        |
| Thank you.<br>Your data have been stored.                                                       |                                        |                                       |                                       |        |
| Please note your identification number which                                                    | you will need for any later chang      | ges of your data: 24911               |                                       |        |
| lame: Miller Ann                                                                                |                                        |                                       |                                       |        |
| dentification number: 24911                                                                     |                                        |                                       |                                       |        |
| Dear Students,                                                                                  |                                        |                                       |                                       |        |
| ou have successfully completed all of the ne                                                    | cessary steps for pre-registratio      | n.                                    |                                       |        |
| Ve now ask you to send your documents via 1.10.22, extended deadline until 31.10.22).           | E-Mail to studienabteilung@akb         | ild.ac.at during the admission period | Wintersemester 2022 (from 05.08.22 to |        |
| Vhere: Academy of Fine Arts, Schillerplatz 3,<br>Office Hours: Monday till Friday from 09:00 ar | 1010 Wien<br>n till 12:00 am           |                                       |                                       |        |
| Best regards,<br>Nina Musey<br>Head of Registrar´s Office                                       |                                        |                                       |                                       |        |
|                                                                                                 | Back                                   | Close                                 |                                       |        |
|                                                                                                 |                                        |                                       |                                       |        |